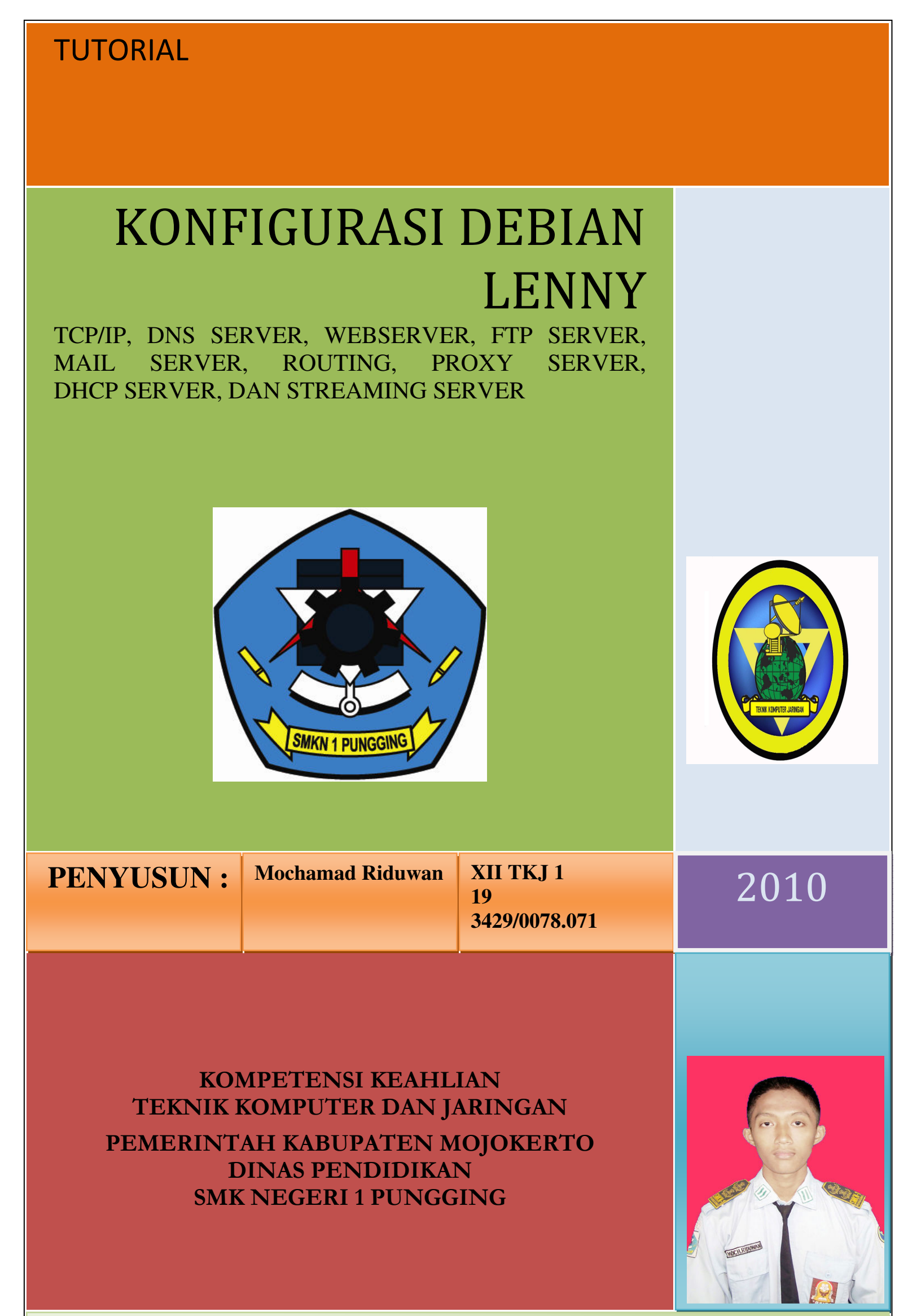

Jl. Raya Trawas Pungging Telp/Fax. (0321) 593257 e-mail : <u>smknpungging.mjk@gmail.com</u> website : <u>www.smkn1pungging.sch.id</u>

# DAFTAR ISI

| 1. | Konfigurasi TCP/IP3 |
|----|---------------------|
| 2. | DNS Server3         |
| 3. | Web Server4         |
| 4. | FTP Server5         |
| 5. | Mail Server5        |
| 6. | Routing7            |
| 7. | Proxy Server7       |
| 8. | DHCP Server8        |
| 9. | Streaming Server9   |

### **KONFIGURASI TCP/IP**

vim /etc/netwrork/interfaces

# IP UTAMA
auto eth0
iface eth0 inet static
 address 192.168.102.29
 netmask 255.255.255.0
 gateway 192.168.102.1
#IP UNTUK CLIENT
auto eth0:1
iface eth0:1 inet static
 address 172.17.8.1
 netmask 255.255.255.0
/etc/init.d/networking/restart

#### **KONFIGURASI DNS SERVER**

apt-get install bind9

vim /etc/hosts

127.0.0.1 localhost

vim /etc/resolv.conf search riduwan.co.cc nameserver 192.168.10.29

192.168.102.29 riduwan.co.cc

vim /etc/bind/named.conf

zone "riduwan.co.cc" {
 type master;
 file "/etc/bind/forward";
};

```
•
```

zone "102.168.192.in-addr.arpa" {
 type master;
 file "/etc/bind/reverse";

};

cp /etc/bind/db.local /etc/bind/forward

cp /etc/bind/db.127 /etc/bind/reverse

vim /etc/bind/forward

; ; BIND forward riduwan.co.cc **\$TTL 604800** IN SOA ns.riduwan.co.cc. root.riduwan.co.cc. ( @ 2 ; Serial ; Refresh 604800 86400 ; Retry ; Expire 2419200 **604800**) ; Negative Cache TTL ; @ IN NS riduwan.co.cc. @ IN Α 192.168.102.29 IN 192.168.102.29 www Α IN Α 192.168.102.29 ftp IN 192.168.102.29 mail Α IN 192.168.102.29 Α stream

vim /etc/bind/reverse

•

| ; BI      | ND rev   | erse ridu  | iwan.co.cc                                 |                                                                      |
|-----------|----------|------------|--------------------------------------------|----------------------------------------------------------------------|
| ;<br>\$TT | L 604    | 4800       |                                            |                                                                      |
| @         | IN       | SOA        | ns. riduwan.co.cc. root. r                 | iduwan.co.cc. (                                                      |
|           |          |            | 1<br>604800<br>86400<br>2419200<br>604800) | ; Serial<br>; Refresh<br>; Retry<br>; Expire<br>; Negative Cache TTL |
| ;         |          |            |                                            |                                                                      |
| @         | IN       | NS         | riduwan.co.cc.                             |                                                                      |
| 29        | IN       | PTR        | riduwan.co.cc.                             |                                                                      |
| 29        | IN       | PTR        | www. riduwan .co.cc.                       |                                                                      |
| 29        | IN       | PTR        | ftp. riduwan.co.cc.                        |                                                                      |
| 29        | IN       | PTR        | mail .riduwan.co.cc.                       |                                                                      |
| 29        | IN       | PTR        | stream.riduwan.co.cc.                      |                                                                      |
| /etc/     | init.d/b | ind9 resta | art                                        |                                                                      |

## **KONFIGURASI WEB SERVER**

apt-get install apache2 mysql-server php5 phpmyadmin php5-cli

cp /etc/apache2/sites-available/default /etc/apache2/sites-available/www

vim /etc/apache2/sites-available/www

| <virtualhost *:80=""></virtualhost>                     |
|---------------------------------------------------------|
| ServerAdmin webmaster@riduwan .co.cc                    |
| ServerName www. riduwan .co.cc                          |
| DocumentRoot /home/tkj/public/www/                      |
| <directory></directory>                                 |
| <b>Options FollowSymLinks</b>                           |
| AllowOverride None                                      |
|                                                         |
| <directory home="" public="" tkj="" www=""></directory> |
| <b>Options Indexes FollowSymLinks MultiViews</b>        |
| AllowOverride None                                      |
| Order allow, deny                                       |
| allow from all                                          |

a2ensite www

a2dissite default

mkdir /home/tkj/public/www/

Masukkan joomla pada direktori /home/tkj/public\_html/www

chmod 777 /home/tkj/public/www/

Buka browser www.riduwan.co.cc/phpmyadmin

Buat database baru dengan nama www

/etc/init.d/mysql restart

/etc/init.d/apache2 restart

Buka browser <u>www.riduwan.co.cc</u>

Lengkapi pendaftaran joomla dan jalankan web kita.

www.riduwan.co.cc

#### **KONFIGURASI FTP SERVER**

apt-get install proftpd Kita buat user untuk ftp server kita

chmod 777 /etc/home/tkj

ftp <u>ftp.riduwan.co.cc</u>

Connected to ftp.riduwan.co.cc. 220 ProFTPD 1.3.1 Server (Debian) [::ffff:192.168.102.29] User (ftp.riduwan.co.cc:(none)): tkj 331 Password required for tkj Password: 230 User tkj logged in ftp> Buka browser ftp.riduwan.co.cc

Silahkan login dan masuk ftp server

#### **KONFIGURASI MAIL SERVER**

apt-get install postfix courier-imap squirrelmail

vim /etc/postfix/main.cf

myhostname = riduwan.co.cc alias\_maps = hash:/etc/aliases alias\_database = hash:/etc/aliases myorigin = admin.riduwan.co.cc mydestination = riduwan.co.cc, admin.riduwan.co.cc, , localhost.riduwan.co.cc relayhost = mynetworks = 127.0.0.0/8 [::ffff:192.168.102.0/24 [::1]/128 mailbox\_command = procmail -a ''\$EXTENSION'' mailbox\_size\_limit = 0 recipient\_delimiter = + inet\_interfaces = all home\_mailbox = Maildir/

/etc/squirrelmail/conf.pl

Tekan 2 => enter isikan domain.

Tekan r => enter untuk kembali ke menu utama.

Tekan d => enter isikan *courier* Tekan enter 2 kali.

Tekan s => enter untuk menyimpan konfigurasi.

Tekan q => enter untuk keluar.

cd /etc/skel

maildirmake Maildir

Membuat user untuk mail

adduser admin

adduser guest

<u>www.riduwan.co.cc</u>

Buat virtualhost baru untuk mail server.

cp /etc/apache2/sites-available/www /etc/apache2/sites-available/mail

vim /etc/apache2/sites-available/mail

| <virtualhost *:80=""></virtualhost>                     |
|---------------------------------------------------------|
| ServerAdmin webmaster@riduwan .co.cc                    |
| ServerName mail. riduwan .co.cc                         |
| DocumentRoot /usr/share/squirrelmail/                   |
| <directory></directory>                                 |
| <b>Options FollowSymLinks</b>                           |
| AllowOverride None                                      |
|                                                         |
| <directory share="" squirrelmail="" usr=""></directory> |
| <b>Options Indexes FollowSymLinks MultiViews</b>        |
| AllowOverride None                                      |
| Order allow, deny                                       |
| allow from all                                          |
|                                                         |

/etc/init.d/postfix restart

/etc/init.d/courier-imap restart

/etc/init.d/apache2/restart

Selesai

Buka browser mail.riduwan.co.cc

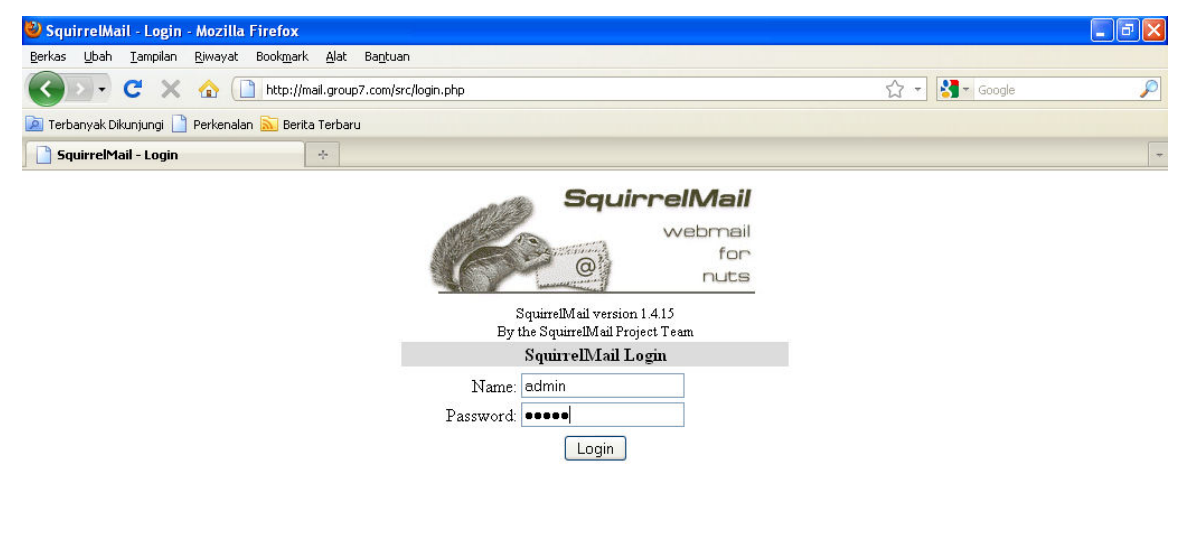

🖅 Start 🕘 leny2 - VMwa... 🚱 group7.com -... 🔄 tgs - Microsof... 🔤 C:\WINDOW... 🔮 SquirrelMail - ... 🖭 Adobe Photo... EN 🔇 🔒 🗞 🖓 🛱 20:23

| 🍪 SquirrelMail 1                                                  | .4.15 - Mozilla Firefox                                                                     |                                                          |
|-------------------------------------------------------------------|---------------------------------------------------------------------------------------------|----------------------------------------------------------|
| <u>B</u> erkas <u>U</u> bah <u>T</u> a                            | ampilan <u>R</u> iwayat Book <u>m</u> ark <u>A</u> lat Ba <u>n</u> tuan                     |                                                          |
| 🔇 > - C                                                           | 🗠 🗙 🏠 http://mail.group7.com/src/webmail.php                                                | 🟠 🔹 🚼 🕶 Google 🖉                                         |
| 🚺 Terbanyak Dikunj                                                | ungi 📋 Perkenalan 🔊 Berita Terbaru                                                          |                                                          |
| SquirrelMail 1                                                    | .4.15 +                                                                                     |                                                          |
| Folders<br>Last Refresh:<br>Wed, 4:25 pm<br>( <u>Check mail</u> ) | Current Folder: INBOX<br>Compose Addresses Folders Options Search Help<br>Move Selected To: | Sign Out<br>SquirrelMail<br>Transform Selected Messages: |
| Drafts                                                            |                                                                                             | Read Unread Delete                                       |
| Sent                                                              | From Date Subject                                                                           |                                                          |
| Trash                                                             | THIS FOLDER IS EMPTY                                                                        |                                                          |
|                                                                   |                                                                                             |                                                          |
| Selesai                                                           |                                                                                             |                                                          |
| 🛃 start                                                           | lenv2 - VMwa 😰 group7.com 🖾 tas - Microsof est C:\WINDOW 😢 SquirrelMail 1                   | Ps Adobe Photo EN 🔇 🖶 🌭 🐎 🖉 📆 20:23                      |

## **KONFIGURASI ROUTING**

Vim /etc/sysctl.conf

Ubah konfigurasi **#net/ipv4/ip\_forward=1** menjadi **net/ipv4/ip\_forward=1** 

Aktifkan konfigurasi tersebut dengan mengetikkan perintah :

sysctl -p

Masukkan perintah iptables proxy

iptables -t nat -A PREROUTING -s 172.17.8.1/24 -d 0/0 -p tcp --dport 80
-j REDIRECT --to-ports 3128

Simpan konfigurasi tersebut pada /etc/rc.local

## KONFIGURASI PROXY SERVER

1.Install Squid#apt-get install squid2.Stop service squid#/etc/init.d/squid stop3.Konfigurasi squid#vim /etc/squid/squid.conf

Cari kata http\_port 3128 kemudian kita tambahkan kata transparent sehingga menjadi:

## http\_port 3128 transparent

Cari kata acl CONNECT kemudian dibawahnya kita tambahkan

acl url dstdomain "/etc/squid/url"

acl key url\_regex -i "/etc/squid/key"

<u>www.riduwan.co.cc</u>

### no\_cache deny url

no\_cache deny key

### http\_access deny url

http\_access deny key

Cari kata INSERT YOUR kemudian dibawahnya kita tambahkan

# Acl our\_network src ip 172.17.8.1 http\_acces allow our\_network

## http\_access allow all

Cari kata http\_access deny all (ada 2)kemudian semuanya di tambah tanda # di depannya

Cari cache\_mem 8 M ubah 8 M menjadi 1/4 dari ram PC kemudian hiangkan tanda #

Cari cache\_dir ufs /var/spool/squid 10000 16 256

Cari cache\_swap\_low hilangkan tanda # pada hight dan low

Cari cache\_log /var/log/squid/cache.log hilangkan tanda #

Cari cache\_store /var/log/squid/store.log hilangkan tanda #

Cari ipcache\_size hilangkan tanda # pada size, low ,dan high

Jika ingin ganti nama administrator yang blok access:

TAG: cache\_mgr (nama pengeblok)

Simpan konfigurasi

4. Membuat daftar situs yang di blokir

#vim /etc/squid/url

Misalkan yang akan diblokir adalah facebook maka ketikkan <u>www.facebook.com</u> setelah selesai membuat daftar situs-situs yang di blokir sipanlah file.

5.Membuat daftar kata kunci yang di blokir

#vim /etc/squid/key

Misalkan kata yang di blokir adalah sex maka ketikkan sex pada daftar an simpan file 6.Membuat directori swap

#squid -z

7.Menjalankan quid

#/etc/init.d/squid start

8. Buka browser dan coba browsing situs yang sudah di blokir dan yang tidak di blokir untuk menguji hasil proxy server.

## **KONFIGURASI DHCP SERVER**

apt-get install dhcp3-server vim /etc/dhcp3/dhcpd.conf

# IP SENG DHCP subnet 172.17.8.0 netmask 255.255.255.0 { range 172.17.8.2 172.17.8.254; option domain-name ''riduwan.co.cc''; option domain-name-servers 202.134.1.10 119.2.42.250;

www.riduwan.co.cc

#### option routers 172.17.8.1; option broadcast-address 172.17.8.255; default-lease-time 600; max-lease-time 7200; }

Dari computer client coba setting ip address secara obtain/dynamic, jika computer tersebut mendapatkan ip address dari server secara otomatis, maka konfigurasi dhcp server sukses.

#### **STREAMING SERVER**

- 1. Download dulu aplikasi web ostube dari internet, dari 4shared.com juga bisa.
- 2. Tambahkan repository baru pada source-list

deb http://www.debian-multimedia.org lenny main non-free deb ftp://ftp.debian-multimedia.org lenny main non-free deb http://www.debian-multimedia.org stable main non-free deb ftp://ftp.debian-multimedia.org stable main non-free

3. Lakukan instalasi mplayer mencoder ruby dan flvtool2

apt-get install mplayer mencoder ruby flvtool2

- 4. Buat folder baru
  - mkdir /home/tkj/public/stream
- chmod 777 /home/tkj/public/stream5. Masukkan atau extrak ostube ke dalam direktori /home/tkj/public/stream
- Buat virtualhost baru
  - cp /etc/apache2/sites-available/www /etc/apache2/sites-available/stream vim /etc/apache2/sites-available/stream

## <VirtualHost \*:80>

ServerAdmin webmaster@riduwan .co.cc ServerName stream. riduwan .co.cc DocumentRoot /home/tkj/public/stream/ <Directory /> **Options FollowSymLinks AllowOverride None** </Directory> <Directory /home/tkj/public/stream/> **Options Indexes FollowSymLinks MultiViews AllowOverride None Order allow.denv** allow from all ScriptAlias /cgi-bin/ /home/tkj/public/stream/cgi-bin/ <Directory "/usr/lib/cgi-bin"> **AllowOverride None Options ExecCGI -MultiViews +SymLinksIfOwnerMatch Order allow, deny** Allow from all

- </Directory>
- Aktifkan virtualhost tersebut a2ensite stream
   vim /etc/php5/apache2/php.ini
  - ; Maximum size of POST data that PHP will accept.
    - post\_max\_size = 1000M
    - ; Maximum allowed size for uploaded files.
  - upload\_max\_filesize = 1000M
- 9. /etc/init.d/apache2 restart
- 10. Browsing stream.riduwan.co.cc

| 🗙 🏠 http://stream.riduwan.co.cc/install/index.php?Ing=en<br>jungi 🗋 Perkenalan 🔊 Berita Terbaru 🗋 Surat Lamaran   Penc 4 phpmotion - 4shared 🤗 D<br><b>Ilation - Step 1</b> 🔅     | ebian Multimedia Pac                                   | ▼ Google   |
|----------------------------------------------------------------------------------------------------|--------------------------------------------------------|------------|
| jungi 🗋 Perkenalan <u>S</u> Berita Terbaru 🗋 Surat Lamaran   Penc 4 phpmotion - 4shared \oslash D<br>Ilation - Step 1 🛛 🔹                                                         | ebian Multimedia Pac                                   |            |
| llation - Step 1 +                                                                                                    |                                                        |            |
|                                                                                                    |                                                        |            |
|                                                                                                    |                                                        |            |
|                                                                                                    |                                                        |            |
|                                                                                                    |                                                        |            |
| STEP 1 STEP 2 STEP 3                                                                                                    |                                                        |            |
| Checking minimal system requirements                                                                                                    |                                                        |            |
|                                                                                                    |                                                        |            |
| PHP configuration                                                                                                    |                                                        |            |
| PHP Version                                                                                                    | 5.2.6-1+Lennv2                                         | Ø          |
|                                                                                                    | a chora de Charlell (de                                |            |
| PHP command line interface                                                                                                    | /usr/bin/php5                                          | $\bigcirc$ |
| <u>PHP CU</u>                                                                                                    |                                                        |            |
| upload_max_filesize                                                                                                    | 1000M                                                  | $\bigcirc$ |
| This filesize determines the maximal size of a file allowed to upload. You should set<br>this value to a high value, like 100 MB, in your php.ini. You can then set a lower value |                                                        |            |
| directly in the osTube administration panel.                                                                                                    |                                                        |            |
| safe mode                                                                                                    | is deactivated                                         | 0          |
| safe mode can be deactivated in php.ini, httpd.conf or per web directive in .htaccess                                                                                             |                                                        |            |
| allow urt fonen                                                                                                    | is artivated                                           | 0          |
| This option is required to be active to allow external_web addresses to be included.                                                                                              | Consider marked of                                     |            |
| open_basedir                                                                                                    | is deactivated                                         | 0          |
| This has to be disabled in order to allow the conversion tools to be run from within osTube.                                                                                      |                                                        |            |
|                                                                                                    |                                                        | _          |
| GD Library:                                                                                                    | GD Version 2.0<br>GIF Read Support: is activated       |            |
|                                                                                                    | JPG Support: is activated<br>PNG Support: is activated |            |
| MySQL database configuration                                                                                                    |                                                        |            |
|                                                                                                    |                                                        |            |
| MySQL database:                                                                                                    | 5.0.51                                                 | 0          |
| DB hostname:                                                                                                    | localhost                                              |            |
| DB username:                                                                                                    | mot                                                    |            |
|                                                                                                    | 1.301                                                  |            |
| DB password:                                                                                                    | password                                               |            |
| DB database:                                                                                                    | stream                                                 |            |
| Next->                                                                                                    |                                                        |            |
|                                                                                                    |                                                        |            |

11. Step1 jika sudah hijau semua, isikan mysql configuration, buat database baru, klik next.

www.riduwan.co.cc

| 🎱 osTube Install                                                                                                    | ation - Step 2 - Mozilla Firefox                                                                                                    |                                                                                                    |                          |
|----------------------------------------------------------------------------------------------------|----------------------------------------------------------------------------------------------------|----------------------------------------------------------------------------------------------------|--------------------------|
| Berkas Ubah Ia                                                                                                    | mpilan Riwayat Bookmark Alat Bantuan                                                                                                    | een 🕎 🖌 🖓 🛪 Good                                                                                                    | ale 🔎                    |
| 🖉 Terbanyak Dikunj                                                                                                    | ungi 🗋 Perkenalan <u>N</u> Berita Terbaru 📋 Surat Lamaran   Penc 4                                                                                                    | phpmotion - 4shared 📀 Debian Multimedia Pac                                                                                                    |                          |
| 🛟 osTube Insta                                                                                                    | llation - Step 2 🔆                                                                                                    |                                                                                                    |                          |
|                                                                                                    |                                                                                                    |                                                                                                    | ^                        |
|                                                                                                    |                                                                                                    |                                                                                                    |                          |
|                                                                                                    |                                                                                                    |                                                                                                    |                          |
|                                                                                                    | STEP 1 STEP 2 STEP                                                                                                    | 3                                                                                                    |                          |
|                                                                                                    | Media and conversion                                                                                                    |                                                                                                    |                          |
|                                                                                                    | Homepage directory                                                                                                    |                                                                                                    |                          |
|                                                                                                    |                                                                                                    |                                                                                                    | _                        |
|                                                                                                    | Absolut path                                                                                                    | /home/tkj/public/stream/                                                                                                    |                          |
|                                                                                                    | Please check if this path matches the real path.                                                                                                    |                                                                                                    |                          |
|                                                                                                    | Relative path                                                                                                    | http://stream.riduwan.co.c                                                                                                    |                          |
|                                                                                                    | Please check if the relative path matches your real config.                                                                                                    |                                                                                                    |                          |
|                                                                                                    | Activated Media                                                                                                    |                                                                                                    |                          |
|                                                                                                    | Portace means                                                                                                    |                                                                                                    | _                        |
|                                                                                                    | Videos                                                                                                    | Important notice:<br>At this point you can decide not to enable the video option.                                                                                                    |                          |
|                                                                                                    | rou will be able to upload videos                                                                                                    | This is especially useful if you can not install the required<br>external programs. Be aware though, that osTube will be                                                                                                    |                          |
|                                                                                                    | ☑ is activated                                                                                                    | heavily reduced in its functionality. At a later time you can<br>ctill check the external programs in the administration                                                                                                    |                          |
|                                                                                                    | Pictures                                                                                                    | panel, when you have installed the required external                                                                                                    |                          |
| Mencari www.ostube                                                                                                    |                                                                                                    | Broprans.                                                                                                    | 👌 Unduhan yang ditunda 🛛 |
| 🐉 start 💦                                                                                                    | 💽 deb1 - VMwar 🛄 KONFIGURASI 🛄 MEMBANGUN                                                                                                    | 🥹 osTube Install 🥂 Adobe Photos 🔁 ostube                                                                                                    | EN 🔇 🏷 🐉 🏠 15:18         |
| 14. vii                                                                                                    | <pre>mod ////none/tkj/public/stream/cgi-b upload_dir =&gt; \$ENV{*D0 redirect_url =&gt; 'http://'. '/ostube/upload.php',</pre>                                                                                                    | m/includes<br>in/uu_default_config.pm<br>OCUMENT_ROOT'} . '/ostube/mo<br>\$ENV{'SERVER_NAME'} .                                                                                                    | edia/tmp/',              |
| 14. vii<br>15. cp<br>16. ch<br>17. ch                                                                                                | <pre>midd //// home/tkj/public/stream/cgi-b upload_dir =&gt; \$ENV{'D0 redirect_url =&gt; 'http://'. '/ostube/upload.php', path_to_upload =&gt; 'http: '/ostube/uploads/', * /home/tkj/public/stream/cgi-1 mod +x * own-R www-data www-data /home/tkj/public/stream/cgi-1</pre>                                                                                                    | m/includes<br>in/uu_default_config.pm<br>OCUMENT_ROOT'} . '/ostube/mo<br>\$ENV{'SERVER_NAME'} .<br>://'. \$ENV{'SERVER_NAME'} .<br>bin                                                                                                    | edia/tmp/',              |
| 14. vii<br>15. cp<br>16. ch<br>17. ch                                                                                                | <pre>mod //// none/tkj/public/stream/cgi-b upload_dir =&gt; \$ENV{'Delefter in the second stream in the second stream</pre>                             | m/includes<br>in/uu_default_config.pm<br>OCUMENT_ROOT'}. '/ostube/mo<br>\$ENV{'SERVER_NAME'}.<br>e//'. \$ENV{'SERVER_NAME'}.<br>bin<br>ome/tkj/public/stream/cgi-bin                                                                                                    | edia/tmp/',              |
| 14. vii<br>15. cp<br>16. ch<br>17. ch<br>estube Install<br>Berkas Ubah Ia                                                            | <pre>midd //// Home/tkj/public/stream/cgi-b upload_dir =&gt; \$ENV{'De redirect_url =&gt; 'http://'. '/ostube/upload.php', path_to_upload =&gt; 'http: '/ostube/uploads/', * /home/tkj/public/stream/cgi-i mod +x * own-R www-data.www-data /he ation - Step 3 - Mozilla Firefox mplan Biwayat Bookgark @lat Bagtuan</pre>                                                                                                    | m/includes<br>in/uu_default_config.pm<br><b>OCUMENT_ROOT'}. '/ostube/me</b><br><b>\$ENV{'SERVER_NAME'}.</b><br>://'. <b>\$ENV{'SERVER_NAME'}.</b><br>bin<br>ome/tkj/public/stream/cgi-bin                                                                                                  | edia/tmp/',              |
| 14. vii<br>15. cp<br>16. ch<br>17. ch<br>osTube Install<br>Berkas Ubah Ia<br>Concentration Concentration<br>Defense Ubah Ia          | <pre>miod //// mome/tkj/public/stream/cgi-b upload_dir =&gt; \$ENV{*De redirect_url =&gt; *http://'.</pre>                                                                                                    | m/includes<br>in/uu_default_config.pm<br>OCUMENT_ROOT'}. '/ostube/me<br>\$ENV{'SERVER_NAME'}.<br>e//'. \$ENV{'SERVER_NAME'}.<br>bin<br>ome/tkj/public/stream/cgi-bin                                                                                                    | edia/tmp/',              |
| 14. vii<br>15. cp<br>16. ch<br>17. ch<br>osTube Install<br>Berkas Ubah Ia<br>Terbanyak Dikunj<br>osTube Install                      | <pre>m /home/tkj/public/stream/cgi-b upload_dir =&gt; \$ENV{'De redirect_url =&gt; 'http://'. '/ostube/upload.php', path_to_upload =&gt; 'http: '/ostube/uploads/', * /home/tkj/public/stream/cgi-i mod +x * own-R www-data.www-data /he ation - Step 3 - Mozilla Firefox mplan Biwayat Bookgark Alat Bagtuan Mathin - Step 3 - Mozilla Firefox Mathin - Step 3 - Mozilla Firefox Mathin - Step 3 - Mo</pre>                      | m/includes<br>in/uu_default_config.pm<br>OCUMENT_ROOT'}.'/ostube/me<br>\$ENV{'SERVER_NAME'}.<br>c//'. \$ENV{'SERVER_NAME'}.<br>bin<br>ome/tkj/public/stream/cgi-bin<br>en                                                                                                    | edia/tmp/',              |
| 14. vii<br>15. cp<br>16. ch<br>17. ch<br>osTube Install<br>Rerkas Ubah Ia<br>Terbanyak Dikunj<br>Terbanyak Dikunj<br>osTube Instal   | <pre>milod '/' / nonic/tkj/public/stream/cgi-b upload_dir =&gt; \$ENV{'Do redirect_url =&gt; 'http://'. '/ostube/upload.php', path_to_upload =&gt; 'http: '/ostube/uploads/', * /home/tkj/public/stream/cgi-I mod +x * own-R www-data.www-data /ho ation - Step 3 - Mozilla Firefox mplan Biwayat Bookgark Alat Bagtuan with the://stream.riduwan.co.cc/install/index.php?ing= ungi Perkenalan Berka Terbaru Surat Lamaran   Perc. 4 Itation - Step 3 *</pre>                                                                                                    | m/includes<br>in/uu_default_config.pm<br><b>OCUMENT_ROOT'}.'/ostube/me</b><br><b>\$ENV{'SERVER_NAME'}.</b><br>s//'. <b>\$ENV{'SERVER_NAME'}.</b><br>bin<br>ome/tkj/public/stream/cgi-bin<br>en $@ @ Deblan Multimedia Pac$                                                                 | edia/tmp/',              |
| 14. vii<br>15. cp<br>16. ch<br>17. ch<br>osTube Install<br>Perkas Ubah Ia<br>Terbanyak Dikunj<br>Terbanyak Dikunj<br>osTube Install  | m /home/tkj/public/stream/cgi-b<br>upload_dir => \$ENV{'De<br>redirect_url => 'http://'.<br>'/ostube/upload.php',<br>path_to_upload => 'http:<br>'/ostube/uploads/',<br>* /home/tkj/public/stream/cgi-i<br>mod +x *<br>own-R www-data.www-data /he<br>ation - Step 3 - Mozilla Firefox<br>mplan Biwayat Bookgark Alat Bagtuan<br>w                                                                                                    | m/includes<br>in/uu_default_config.pm<br>OCUMENT_ROOT'}.'/ostube/me<br>\$ENV{'SERVER_NAME'}.<br>c//'. \$ENV{'SERVER_NAME'}.<br>bin<br>ome/tkj/public/stream/cgi-bin<br>Pppmotion-4shared @ Debian Multimedia Pac                                                                           | edia/tmp/',              |
| 14. vii<br>15. cp<br>16. ch<br>17. ch<br>osTube Install<br>Perkas Lubah Ia<br>Terbanyak Dikunj<br>Terbanyak Dikunj<br>osTube Install | m /home/tkj/public/stream/cgi-b<br>upload_dir => \$ENV{'De<br>redirect_url => 'http://'.<br>'/ostube/upload.php',<br>path_to_upload => 'http:<br>'/ostube/uploads/',<br>* /home/tkj/public/stream/cgi-i<br>mod +x *<br>own-R www-data.www-data /he<br>ation - Step 3 - Mozilla Firefox<br>molan @wayat Bookgark Alat Bagtuan<br>````````````````````````````````````                                                                                                    | m/includes<br>in/uu_default_config.pm<br>OCUMENT_ROOT'}.'/ostube/me<br>\$ENV{'SERVER_NAME'}.<br>s//'. \$ENV{'SERVER_NAME'}.<br>bin<br>ome/tkj/public/stream/cgi-bin<br>en $@ @ @ @ @ @ @ @ @ @ @ @ @ @ @ @ @ @ @$                                                                          | edia/tmp/',              |
| 14. vii<br>15. cp<br>16. ch<br>17. ch<br>osTube Install<br>Perkas Ubah Ia<br>Terbanyak Dikunj<br>Terbanyak Dikunj<br>osTube Instal   | m /home/tkj/public/stream/cgi-b<br>upload_dir => \$ENV{'De<br>redirect_url => 'http://'.<br>'/ostube/upload.php',<br>path_to_upload => 'http:<br>'/ostube/uploads/',<br>* /home/tkj/public/stream/cgi-l<br>mod +x *<br>own-R www-data.www-data /he<br>lation - Step 3 - Mozilla Firefox<br>molean @Weyet Bookgark Alat Bagtuan<br>@                                                                                                    | m/includes<br>in/uu_default_config.pm<br>OCUMENT_ROOT'}.'/ostube/me<br>\$ENV{'SERVER_NAME'}.<br>c//'. \$ENV{'SERVER_NAME'}.<br>bin<br>ome/tkj/public/stream/cgi-bin<br>en & & & & & & & & & & & & & & & & & & &                                                                            | edia/tmp/',              |
| 14. vii<br>15. cp<br>16. ch<br>17. ch<br>osTube Install<br>Perkas Ubah Is<br>Terbanyak Dikunj<br>Terbanyak Dikunj<br>osTube Install  | <pre>miod //// home/tkj/public/stream/cgi-b upload_dir =&gt; \$ENV{*De redirect_url =&gt; *http://'.</pre>                                                                                                    | m/includes<br>in/uu_default_config.pm<br>OCUMENT_ROOT'}.'/ostube/me<br>\$ENV{'SERVER_NAME'}.<br>s//'. \$ENV{'SERVER_NAME'}.<br>bin<br>ome/tkj/public/stream/cgi-bin<br>en                                                                                                    | edia/tmp/',              |
| 14. vii<br>15. cp<br>16. ch<br>17. ch<br>osTube Install<br>Perkas Ubah Ia<br>Terbanyak Dikunj<br>Terbanyak Dikunj<br>osTube Install  | m /home/tkj/public/stream/cgi-b<br>upload_dir => \$ENV{'De<br>redirect_url => 'http://'.<br>'/ostube/upload.php',<br>path_to_upload => 'http:<br>'/ostube/uploads/',<br>* /home/tkj/public/stream/cgi-i<br>mod +x *<br>own-R www-data.www-data /he<br>ation - Step 3 - Mozilla Firefox<br>mplan Biwayat Dookgark Alat Bagtuan<br>`` http://stream.riduwan.co.cc/install/index.php?ln=<br>ungi `` Perkenalan `` Berta Terbaru `` Surat Lamaran   Penc ``<br>Ilation - Step 3 `` *`<br>Ilation - Step 3 `` *`<br>Ilation - Step 3 `` *`<br>Name of your portal<br>Users have to fill their profile?<br>Users have to fill their profile?<br>Users have to fill their profile in order to be fully registered<br>Admin username<br>Admin password                                                                                                    | m/includes<br>in/uu_default_config.pm<br>OCUMENT_ROOT'}.'/ostube/me<br>\$ENV{'SERVER_NAME'}.<br>s//'. \$ENV{'SERVER_NAME'}.<br>bin<br>ome/tkj/public/stream/cgi-bin<br>en<br>phpmotion - 4shared © Debian Multimedia Pac<br>P3<br>YVELCOME @<br>OYes © No<br>Edmin @<br>Edmin @<br>Edmin @ | edia/tmp/',              |
| 14. vii<br>15. cp<br>16. ch<br>17. ch<br>osTube Install<br>Perkas Ubah Ia<br>Terbanyak Dikunj<br>Terbanyak Dikunj<br>osTube Instal   | m /home/tkj/public/stream/cgi-b<br>upload_dir => \$ENV{'De<br>redirect_url => 'http://'.<br>'/ostube/upload.php',<br>path_to_upload => 'http:<br>'/ostube/uploads/',<br>* /home/tkj/public/stream/cgi-l<br>mod +x *<br>own-R www-data.www-data /he<br>lation - Step 3 - Mozilla Firefox<br>molean @Weyet Bookgark Alat Bagtuan<br>@                                                                                                    | m/includes<br>in/uu_default_config.pm<br>OCUMENT_ROOT'}.'/ostube/me<br>\$ENV{'SERVER_NAME'}.<br>s//'. \$ENV{'SERVER_NAME'}.<br>bin<br>ome/tkj/public/stream/cgi-bin<br>en<br>*********************************                                                                             | edia/tmp/',              |
| 14. vii<br>15. cp<br>16. ch<br>17. ch<br>osTube Install<br>Perkas Ubah Ie<br>Terbanyak Dikunj<br>Terbanyak Dikunj<br>osTube Install  | m /home/tkj/public/stream/cgi-b<br>upload_dir => \$ENV{*D0<br>redirect_url => *http://'.<br>'/ostube/upload.php',<br>path_to_upload => *http:<br>'/ostube/uploads/',<br>* /home/tkj/public/stream/cgi-I<br>mod +x *<br>own-R www-data.www-data /ht<br>ation - Step 3 - Mozilla Firefox<br>mplan Biwaya Bookgark Alat Bagtuan<br>`` nttp://stream.riduwan.co.cc/install/index.php?lng=<br>ungi nettors and the second second secon | m/includes<br>in/uu_default_config.pm<br>OCUMENT_ROOT'}.'/ostube/me<br>\$ENV{'SERVER_NAME'}.<br>s//'. \$ENV{'SERVER_NAME'}.<br>bin<br>ome/tkj/public/stream/cgi-bin<br>en<br>en<br>() Other () Debian Multimedia Pac<br>P3<br>P3<br>P3<br>P3<br>P3<br>P3<br>P3<br>P3<br>P3<br>P3           | edia/tmp/',              |
| 14. vii<br>15. cp<br>16. ch<br>17. ch<br>osTube Install<br>Perkas Ubah Ia<br>Terbanyak Dikunj<br>Terbanyak Dikunj<br>osTube Install  | m /home/tkj/public/stream/cgi-b<br>upload_dir => \$ENV{*D0<br>redirect_url => 'http://'.<br>'/ostube/upload.php',<br>path_to_upload => 'http:<br>'/ostube/uploads/',<br>* /home/tkj/public/stream/cgi-l<br>mod +x *<br>own-R www-data.www-data /hu<br>ation - Step 3 - Mozilla Firefox<br>molan Biwayat Bookgark Alot Bagtuan<br>ung Perkenalan Berita Terbaru Burat Lamaran   Penc 4<br>lation - Step 3 *<br>STEP 1 STEP 2 STE<br>Admin settings<br>Name of your portal<br>Users have to fill their profile in order to be fully registered<br>Admin username<br>Admin username<br>Admin password<br>Admin email<br>Next-3                                                                                                    | m/includes<br>in/uu_default_config.pm<br>OCUMENT_ROOT'}.'/ostube/me<br>\$ENV{'SERVER_NAME'}.<br>s//'. \$ENV{'SERVER_NAME'}.<br>bin<br>ome/tkj/public/stream/cgi-bin<br>en                                                                                                    | edia/tmp/',              |

www.riduwan.co.cc

11

18. Step 3, masukkan "nama portal", "username admin", "password admin", dan "email admin". Lalu klik next.

| 🥨 os Lube Installation - Congratulations! - Mozilla Firetox                                                                                                    |                                                                   |                                                                                                    |                                                                                                    |                             |
|----------------------------------------------------------------------------------------------------|-------------------------------------------------------------------|----------------------------------------------------------------------------------------------------|----------------------------------------------------------------------------------------------------|-----------------------------|
| Berkas Ubah Iampilan Riwayat Bookmark Alat Bantuan                                                                                                    |                                                                   |                                                                                                    |                                                                                                    |                             |
| C X 🏠 🗋 http://stream.riduwan.co.cc/install/index.php?lng=en                                                                                                    |                                                                   |                                                                                                    | ☆ - 😽 Google                                                                                        | P                           |
| Terbanyak Dikupiungi Derkenalan Revita Terbanu Disurat Lamaran Lenc 4 phon                                                                                                    | notion - 4shared 🛛 🧑 Debian M                                     | ultimedia Pac                                                                                                    |                                                                                                    |                             |
| osTube Installation - Congratulations                                                                                                    |                                                                   |                                                                                                    |                                                                                                    | 5                           |
|                                                                                                    |                                                                   |                                                                                                    |                                                                                                    |                             |
|                                                                                                    |                                                                   |                                                                                                    |                                                                                                    |                             |
|                                                                                                    |                                                                   |                                                                                                    |                                                                                                    |                             |
|                                                                                                    |                                                                   |                                                                                                    |                                                                                                    |                             |
| CTED 1 CTED 2 CTED 3                                                                                                    |                                                                   |                                                                                                    |                                                                                                    |                             |
| JILFI JILF2 JILFJ                                                                                                    |                                                                   |                                                                                                    | 2                                                                                                   |                             |
| Congratulations                                                                                                    |                                                                   |                                                                                                    |                                                                                                    |                             |
| The installation was successfully finished!                                                                                                    |                                                                   |                                                                                                    |                                                                                                    |                             |
| rou can now loginto the admin panel                                                                                                    |                                                                   |                                                                                                    |                                                                                                    |                             |
|                                                                                                    |                                                                   |                                                                                                    |                                                                                                    |                             |
|                                                                                                    |                                                                   |                                                                                                    |                                                                                                    |                             |
|                                                                                                    |                                                                   |                                                                                                    |                                                                                                    |                             |
|                                                                                                    |                                                                   |                                                                                                    |                                                                                                    |                             |
|                                                                                                    |                                                                   |                                                                                                    |                                                                                                    |                             |
|                                                                                                    |                                                                   |                                                                                                    |                                                                                                    |                             |
|                                                                                                    |                                                                   |                                                                                                    |                                                                                                    |                             |
|                                                                                                    |                                                                   |                                                                                                    |                                                                                                    |                             |
|                                                                                                    |                                                                   |                                                                                                    |                                                                                                    |                             |
|                                                                                                    |                                                                   |                                                                                                    |                                                                                                    |                             |
|                                                                                                    |                                                                   |                                                                                                    |                                                                                                    |                             |
|                                                                                                    |                                                                   |                                                                                                    |                                                                                                    |                             |
|                                                                                                    |                                                                   |                                                                                                    | - <b>B</b> a                                                                                        |                             |
| Selesai                                                                                                    |                                                                   |                                                                                                    | 🔛 Unduh                                                                                             | an yang ditunda 🔤           |
| 🛃 Start 🔄 🔄 debi - VMware 🔛 KONFIGURASI 🔛 MEMBANGUN S                                                                                                    | 🍪 osTube Installa 🛛 🖭 A                                           | dobe Photosh 🛛 🕻                                                                                                    | ostube EN                                                                                           | <li>15:37</li>              |
| 19. Hapus folder install pada /home/tkj/publi                                                                                                    | c/stream                                                          |                                                                                                    |                                                                                                    |                             |
|                                                                                                    |                                                                   |                                                                                                    |                                                                                                    |                             |
| 20. Klik <u>You can now log into the admin par</u>                                                                                                    | nel                                                               |                                                                                                    |                                                                                                    |                             |
| 20. Klik You can now log into the admin par                                                                                                    | <u>nel</u>                                                        |                                                                                                    |                                                                                                    |                             |
| 20. Klik <u>You can now log into the admin par</u><br>WELCOME - Mozilla Firefox<br>Berkas Ubah Tampilan Riwayat Bookmark Alat Bantuan                                                                                                    | <u>nel</u>                                                        |                                                                                                    |                                                                                                    |                             |
| 20. Klik You can now log into the admin par         WELCOME - Mozilla Firefox         Berkas Ubah Iampilan Riwayat Bookmark Alat Bantuan         C X Image: Comparison of the p://stream.riduwan.co.cc/index.php                                                                                                    | nel                                                               |                                                                                                    | ☆ ▾ Google                                                                                          |                             |
| 20. Klik You can now log into the admin par         WELCOME - Mozilla Firefox         Berkas Ubah Iampilan Biwayat Bookmark Alat Bagtuan         C       C         Image: Comparison of Comparison of Comparison                                                                                                    | notion - 4shared 🧿 Debian M                                       | S 1                                                                                                    | 슈국 Google                                                                                           |                             |
| 20. Klik You can now log into the admin par         WELCOME - Mozilla Firefox         Berkas Ubah Tampilan Riwayat Bookmark Alat Bagtuan         C       C         Terbanyak Dikunjungi Perkenalan Berita Terbaru Surat Lamaran   Penc 4 phpr         WELCOME       *                                                                                                    | notion - 4shared 🧿 Debian M                                       | 🔊 1                                                                                                    | Coogle 🕄 🔹 Google                                                                                   |                             |
| 20. Klik You can now log into the admin par         WELCOME - Mozilla Firefox         Berkas Ubah Iampilan Biwayat Bookmark Alat Bagtuan         C       C         Terbanyak Dikunjungi Perkenalan Berita Terbaru Surat Lamaran   Penc 4 phpr         WELCOME       ÷                                                                                                    | notion - 4shared 🧿 Debian M                                       | ا الله الله الله الله الله الله الله ال                                                                                                    | Cr → Coogle                                                                                         | X                           |
| 20. Klik You can now log into the admin par         WELCOME - Mozilla Firefox         Berkas Ubah Iampilan Biwayat Bookmark Alat Bagtuan         C       C         Terbanyak Dikunjungi C       Perkenalan Serita Terbaru C         WELCOME       +         Wetcome       +                                                                                                    | <u>notion - 4shared (</u><br>Debian M                             | الله المعالمة المعالمة المعالمة المعالمة المعالمة المعالمة المعالمة المعالمة المعالمة المعالمة المعالمة المعالم<br>المعالمة المعالمة المعالمة المعالمة المعالمة المعالمة المعالمة المعالمة المعالمة المعالمة المعالمة المعالمة الم | ☆ ▼ Soogle                                                                                          | X                           |
| 20. Klik You can now log into the admin par<br>WELCOME - Mozilla Firefox<br>Berkas Ubah Iampilan Biwayat Bookgark Alat Bagtuan<br>C X A http://stream.riduwan.co.cc/index.php<br>Terbanyak.Dikunjungi Perkenalan Berita Terbaru Surat Lamaran   Penc 4 phpr<br>WELCOME ÷                                                                                                    | notion - 4shared @ Debian M<br>WebTV Videos Ai                    | کی اللہ اللہ اللہ اللہ اللہ اللہ اللہ الل                                                                                                    | <mark>☆ - Soogle</mark><br>Iochladen Registrieren Log<br>Dokumente Communit                         | L L X                       |
| 20. Klik You can now log into the admin par<br>WELCOME - Mozilla Firefox<br>Berkas Ubah Iampilan Biwayat Bookgark Alat Bagtuan<br>C X A http://stream.riduwan.co.cc/index.php<br>Terbanyak.Dikunjungi Perkenalan Berita Terbaru Surat Lamaran   Penc 4 phpr<br>WELCOME +                                                                                                    | notion - 4shared @ Debian M<br>WebTV Videos A                     | Witimedia Pac<br>Ш<br>циціоз Bilder [                                                                                                    | <mark>☆ - Soogle</mark><br>Iochladen Registrieren Log<br>Dokumente Communit                         | r Elog                      |
| 20. Klik You can now log into the admin par<br>WELCOME - Mozilla Firefox<br>Berkas Ubah Iampilan Biwayat Bookgark Alat Bagtuan<br>C C C M http://stream.riduwan.co.cc/index.php<br>Terbanyak Dikunjungi Perkenalan Berka Terbaru Surat Lamaran   Penc 4 phpr<br>WELCOME +                                                                                                    | notion - 4shared ( Debian M<br>WebTV Videos Av                    | ultimedia Pac<br>Lutinedia Pac                                                                                                    | <mark>☆ - &amp; Google</mark><br>Iochladen Registrieren Log<br>Dokumente Communit                   | in Sig<br>y Blog<br>Suchen  |
| 20. Klik You can now log into the admin par<br>WELCOME - Mozilla Firefox<br>Berkas Ubah Iampilan Biwayat Bookgark Alat Bagtuan<br>C C C M http://stream.riduwan.co.cc/index.php<br>Terbanyak Dikunjungi Perkenalan Berita Terbaru Surat Lamaran   Penc 4 phpr<br>WELCOME *<br>Mein Profil Meine Medien Meine Favoriten Meine Gruppen                                                                                                    | notion - 4shared ( Debian M<br>WebTV Videos A                     | ultimedia Pac<br>Ultimedia Pac<br>Uulios Bilder E                                                                                                    | <mark>☆ - &amp; Google</mark><br>Iochladen Registrieren Log<br>Dokumente Communit<br>Alles <b>v</b> | in Suchen                   |
| 20. Klik You can now log into the admin par<br>WELCOME - Mozilla Firefox<br>Berkas Ubah Tampilan Riwayat Bookmark Alat Bagtuan<br>C X A Thttp://stream.riduwan.co.cc/index.php<br>Terbanyak Dikunjungi Perkenalan Berita Terbaru Surat Lamaran   Penc 4 phpr<br>WELCOME +<br>Mein Profil Meine Medien Meine Favoriten Meine Gruppen<br>Featured Video                                                                                                    | notion - 4shared ( Debian M<br>WebTV Videos A                     | ultimedia Pac<br>H<br>udios Bilder E                                                                                                    | <mark>☆ →                                   </mark>                                                 | in Elog<br>Suchen           |
| 20. Klik You can now log into the admin par<br>WELCOME - Mozilla Firefox<br>Berkas Ubah Tampilan Riwayat Bookmark Alat Bagtuan<br>C C C C C C C C C C C C C C C C C C C                                                                                                     | notion - 4shared ( Debian M<br>WebTV Videos A                     | ultimedia Pac<br>H<br>udios Bilder D<br>deo-Top 3                                                                                                    | <b>☆ - Soogle</b><br>Iochladen Registrieren Los<br>Dokumente Communit<br>Alles <b>v</b>             | in Eise<br>y Blog<br>Suchen |
| 20. Klik You can now log into the admin par<br>WELCOME - Mozilla Firefox<br>Berkas Ubah Iampilan Riwayat Bookgark Alat Bagtuan<br>C X A http://stream.riduwan.co.cc/index.php<br>Terbanyak Dikunjungi Perkenalan Berita Terbaru Surat Lamaran   Penc 4 phpn<br>WELCOME<br>WELCOME<br>Festured Video                                                                                                    | notion - 4shared  O Debian M<br>WebTV Videos A                    | ultimedia Pac<br>H<br>udios Bilder D<br>deo-Top 3                                                                                                    | <mark>☆ - &amp; c</mark> oogle<br>lochladen Registrieren Log<br>Dokumente Communit<br>Alles ♥       | in Eise<br>y Blog<br>Suchen |
| 20. Klik You can now log into the admin par<br>WELCOME - Mozilla Firefox<br>Berkas Ubah Iampilan Biwayat Bookgark Alat Bagtuan<br>C X A http://stream.riduwan.co.cc/index.php<br>Terbanyak Dikunjungi Perkenalan Berita Terbaru Surat Lamaran   Penc 4 phpr<br>WELCOME<br>WELCOME<br>Featured Video<br>Aktivität                                                                                                    | notion - 4shared ⊘ Debian M<br>WebTV Videos A/<br>VebTV Videos A/ | ultimedia Pac<br>H<br>udios Bilder D<br>deo-Top 3                                                                                                    | iochladen Registrieren Log<br>Dokumente Communit<br>Alles ♥                                         | n Blog<br>Suchen            |
| 20. Klik You can now log into the admin par<br>WELCOME - Mozilla Firefox<br>Berkas Ubah Iampilan Biwayat Bookgark Alat Bagtuan<br>C X A http://stream.riduwan.co.cc/index.php<br>Terbanyak Dikunjungi Perkenalan Berita Terbaru Surat Lamaran   Penc 4 phpr<br>WELCOME<br>WELCOME<br>Festured Video<br>Aktivität<br>Keine Aktivitäten gefunden.                                                                                                    | notion - 4shared (? Debian M<br>WebTV Videos Av<br>Neue Videos    | ultimedia Pac<br>H<br>udios Bilder C<br>deo-Top 3                                                                                                    | icchladen Registrieren Log<br>Dokumente Communit<br>Alles ♥                                         | in Ein Suchen               |
| 20. Klik You can now log into the admin par<br>WELCOME - Mozilla Firefox<br>Berkas Ubah Iampilan Biwayat Bookgark Alat Bagtuan<br>C C C Me http://stream.riduwan.co.cc/index.php<br>Terbanyak Dikunjungi Perkenalan Berita Terbaru Surat Lamaran   Penc 4 phpr<br>WELCOME<br>WELCOME<br>Featured Video<br>Featured Video<br>Aktivität<br>Keine Aktivität<br>Keine Aktivitäten gefunden.                                                                                                    | notion - 4shared (? Debian M<br>WebTV Videos Av<br>Neue Videos    | Ludios Bilder D<br>deo-Top 3                                                                                                    | Coogle                                                                                              | in Sia<br>y Blog<br>Suchen  |
| 20. Klik You can now log into the admin par<br>WELCOME - Mozilla Firefox<br>Berkas Ubah Iampilan Biwayat Bookgark Alat Bagtuan<br>C      C      Main Biblio Berka Alat Bagtuan<br>Terbanyak Dikunjungi Perkenalan Berka Terbaru Surat Lamaran   Penc 4 phpr<br>WELCOME<br>WELCOME<br>Festured Video<br>Festured Video<br>Aktivität<br>Keine Aktivitäten gefunden.                                                                                                    | notion - 4shared ( Debian M<br>WebTV Videos A<br>Neue Videos      | deo-Top 3                                                                                                    | iochiaden Registrieren Log<br>Dokumente Communit<br>Alles ♥                                         | in Sia<br>y Blog<br>Suchen  |
| 20. Klik You can now log into the admin par<br>WELCOME - Mozilla Firefox<br>Berkas Ubah Iampilan Biwayat Bookgark Alat Bagtuan<br>C C C C Me http://stream.riduwan.co.cc/index.php<br>Terbanyak Dikunjungi Perkenalan Berta Terbaru Surat Lamaran   Penc 4 phpr<br>WELCOME<br>WELCOME<br>Featured Video<br>Featured Video<br>Aktivität<br>Keine Aktivitäten gefunden.                                                                                                    | notion - 4shared ( Debian M<br>WebTV Videos A<br>Neue Videos      | ultimedia Pac<br>Uudios Bilder D<br>deo-Top 3                                                                                                    | iochladen Registrieren Log<br>Dokumente Communit<br>Alles ♥                                         | in Suchen                   |
| 20. Klik You can now log into the admin par<br>WELCOME - Mozilla Firefox<br>Berkas Ubah Impilan Riwayat Bookgark Alat Bagtuan<br>C C C C Me http://stream.riduwan.co.cc/index.php<br>Terbanyak Dikunjungi Perkenalan Berta Terbaru Surat Lamaran   Penc 4 phpr<br>WELCOME +<br>WELCOME +<br>Featured Video<br>Aktivität<br>Keine Aktivitäten gefunden.                                                                                                    | notion - 4shared ( Debian M<br>WebTV Videos A<br>Neue Videos      | ultimedia Pac                                                                                                    | icchladen Registrieren Log<br>Dokumente Communit<br>Alles ♥                                         | in Suchen                   |
| 20. Klik You can now log into the admin par<br>WELCOME - Mozilla Firefox<br>Berkas Ubah Impilan Riwayat Bookgark Alat Bagtuan<br>C C C C International Content of the Content of the Content of | notion - 4shared ( Debian M<br>WebTV Videos A<br>Neue Videos      | ultimedia Pac                                                                                                    | ichladen Registrieren Log<br>Dokumente Communit<br>Alles ♥                                          | in Suchen                   |
| 20. Klik You can now log into the admin par                                                                                                    | notion - 4shared ⊘ Debian M<br>WebT∨ Videos A<br>Neue Videos      | ultimedia Pac                                                                                                    | icchladen Registrieren Log<br>Dokumente Communit<br>Alles ♥                                         | in Elog                     |
| 20. Klik You can now log into the admin par WELCOME - Mozilla Firefox Berkas Ubah Iampilan Biwayat Bookgark Alat Bagtuan CONC. C C C C C C C C C C C C C C C C C C                                                                                                    | notion - 4shared ( Debian M<br>WebTV Videos A<br>Neue Videos      | ultimedia Pac<br>H<br>udios Bilder C<br>deo-Top 3                                                                                                    | icchladen Registrieren Los<br>Dokumente Communit<br>Alles ♥                                         | Blog<br>Suchen              |
| 20. Klik You can now log into the admin par<br>WELCOME - Mozilla Firefox<br>Berkas Ubah Iampilan Biwayat Bookgark Alat Bagtuan<br>CONC. C M Inttp://stream.riduwan.co.cc/index.php<br>Terbanyak Dikunjungi Perkenalan Berka Terbaru Surat Lamaran   Penc 4 phpr<br>WELCOME<br>WELCOME<br>Featured Video<br>Aktivität<br>Keine Aktivitäten gefunden.<br>Chat<br>Es gibt noch keine Nachrichten in der<br>Chat-Box                                                                                                    | notion - 4shared ( Debian M<br>WebTV Videos A<br>Neue Videos      | ultimedia Pac                                                                                                    | iochladen Registrieren Los<br>Dokumente Communit<br>Alles ♥                                         | mehr e                      |
| 20. Klik You can now log into the admin par                                                                                                    | notion - 4shared ( Debian M<br>WebTV Videos Av<br>Neue Videos     | ultimedia Pac                                                                                                    | icchladen Registrieren Log<br>Dokumente Communit<br>Alles ♥                                         | mehr e                      |
| 20. Klik You can now log into the admin par                                                                                                    | notion - 4shared ( Debian M<br>WebTV Videos Av<br>Neue Videos     | ultimedia Pac<br>H<br>udios Bilder D<br>deo-Top 3                                                                                                    | icchladen Registrieren Log<br>Dokumente Communit<br>Alles ♥                                         | mehr                        |
| 20. Klik You can now log into the admin par                                                                                                    | notion - 4shared ( Debian M<br>WebTV Videos A<br>Neue Videos      | ultimedia Pac<br>H<br>udios Bilder D<br>deo-Top 3                                                                                                    | Coogle      Coogle      Cookumente Communit      Alles ♥       agcloud                              | mehr a                      |
| 20. Klik You can now log into the admin par                                                                                                    | notion - 4shared ⊘ Debian M<br>WebTV Videos A/<br>Neue Videos     | ultimedia Pac<br>H<br>udios Bilder D<br>deo-Top 3                                                                                                    |                                                                                                    | mehr<br>an yang ditunda     |

21. Streaming server sudah jadi, sekarang bisa kita atur tampilan dan upload video, dokumen, audio, dan gambar.

www.riduwan.co.cc

13